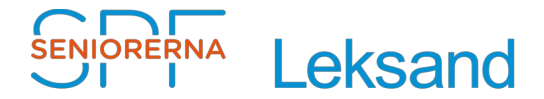

# Kontrollera "Brutna länkar" i Episerver

För att kontrollera om du har "brutna länkar" på din hemsida, gör så här:

- 1. Klicka i den globala menyn **se <u>bild 1</u>**.
- 2. Klicka på "Rapporter", se <u>bild 1</u> och 2.
- 3. Klicka på "Länkstatus", se bild 3.
- 4. Klicka på 🛄, se <u>bild 4</u>.
- 5. Skriv "Föreningsnamn" i sökfält, och klicka på "Sök" se bild 5.
- 6. Scrolla ner, klicka på "Förening" och klicka på "Välj", se bild 6.
- 7. Klicka på "Visa rapport", se bild 7.

Bild 1

| SIF 19 Server ISMS - Redigers              | × +         |                                                                                    | - u ×                           |
|--------------------------------------------|-------------|------------------------------------------------------------------------------------|---------------------------------|
| ← → C ① B splanic                          | errresse/ep | www/am/Volwassetting=viewlengungse///wStantiset=epizerszambentalsta//19254         | A 🙂 E                           |
| CMS +<br>Redigena Reporter                 |             |                                                                                    | EPISERVER & ? 1 194510160812 Q  |
| (Q SOk                                     | 0           | 1 Lexsand                                                                          |                                 |
| E Root                                     |             | Lyssna Press Webtualk SPF Se                                                       | niorema Senioren Seniorbioggama |
| ■♠ START                                   | - A         |                                                                                    |                                 |
| Distrikt                                   |             |                                                                                    | H COLOR                         |
| ■[] Daladistriktet                         |             | Föreningar Kontak                                                                  | Stig Jakobsson Sök              |
| E 🗋 Föreningslista                         |             | Next On Financian DE andles All-States Information Volumber Links Definit          |                                 |
| 🖬 📑 Leksend                                | =-          | atart om interiningen bil metuern Aktiviteter information Raierider Lankar Referat |                                 |
| E[3 Om forening                            | en          |                                                                                    |                                 |
| Bi mediem                                  |             | Da kan starega ingehât har, etter skage ett met blec                               |                                 |
| D 56k                                      |             | INSTALLDA                                                                          |                                 |
| https://www.aphenioreme.ap/episerver/ema/# |             | Efter diskussion i styrelse                                                        | an har vi kommit fram till      |

### Bild 2

| 🖙 SPF - EPiServer CMS 8.11.0.0 (64-bitars process) - Google Chrome 🦳 📕                                                                                                    |      |                                                                                                    |                                                                                                    |                                    |   | × |  |
|----------------------------------------------------------------------------------------------------|------|----------------------------------------------------------------------------------------------------|----------------------------------------------------------------------------------------------------|------------------------------------|---|---|--|
| spfseniorerna.se/EPiServer/CMS/Report/default.aspx                                                                                                    |      |                                                                                                    |                                                                                                    |                                    |   |   |  |
| EPISERVER                                                                                                    |      |                                                                                                    |                                                                                                    |                                    |   |   |  |
| <ul> <li>Sidrapporter</li> <li>Ej publicerade sidor</li> <li>Publicerade sidor</li> <li>Ändrade sidor</li> <li>Utgångna sidor</li> <li>Enkla adresser</li> <li>Länkstatus</li> </ul> | **** | Rapportcenter         Image: Constraint of the second second sec | Vill du veta vilka sidor har publicerat:<br>ändrats inom en viss tidsperiod? Vill<br>också veta vilka av dessa sidor har ä<br>av dig?<br>EPiServer CMS rapportcenter gör det<br>att snabbt hitta information om din | s eller<br>du<br>indrats<br>: lätt | • |   |  |

#### Bild 3

| 🗯 SPF - EPiServer CMS 8.11.0.0 (64-bitars process) - Google Chrome —                                                                                                    |       |                                                                                                    |                           |                                                                                    |                                          |                                           |                 | × |
|----------------------------------------------------------------------------------------------------|-------|----------------------------------------------------------------------------------------------------|---------------------------|------------------------------------------------------------------------------------|------------------------------------------|-------------------------------------------|-----------------|---|
| spfseniorerna.se/EPi                                                                                                    | Serve | r/CMS/Report/default.aspx                                                                                                    |                           |                                                                                    |                                          |                                           |                 |   |
| EPISERVER                                                                                                    |       |                                                                                                    |                           |                                                                                    |                                          |                                           |                 |   |
| <ul> <li>Sidrapporter</li> <li>Ej publicerade sidor</li> <li>Publicerade sidor</li> <li>Ändrade sidor</li> <li>Utgångna sidor</li> <li>Enkla adresser</li> <li>Länkstatus</li> </ul> |       | Brutna länkal         Denna rapport visar lä         Webbplatsen är nerstä         Startsida för         Sökningen         Visa rapport         Antal träffar: 914         Sidnamn | r<br>inkar<br>ingd,<br>RT | som inte kunde kontaktas. Detta kan till exempel ber<br>eller ett tillfälligt fel. | o på att sidan<br>Antal lä<br>Länkstatus | är flyttad<br>nkar per<br>Trasig<br>sedan | d,<br>sida 10 • |   |
|                                                                                                    |       | Rogestam i Dagens<br>Samhälle: pensionshöiningar                                                                                                    | æ                         | ~/link/9e97ba56e5c449d989750ce43e5d533a.aspx                                       | Hittades ej<br>(404)                     | 2018-                                     | 2020-03-04      | - |

#### Bild 4

| Rapportkriterier           |       |  |
|----------------------------|-------|--|
| Startsida för<br>sökningen | START |  |

#### Bild 5

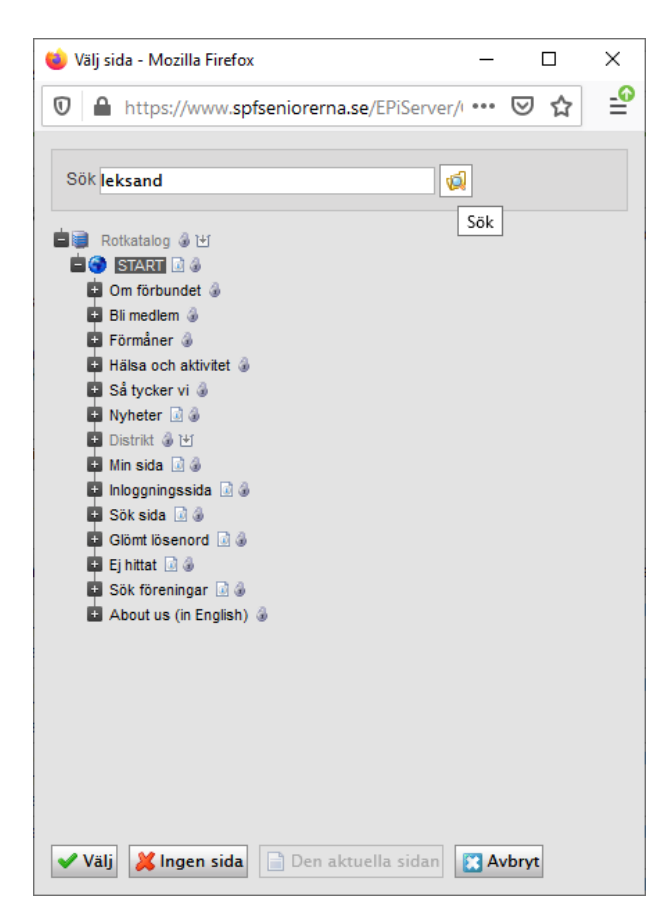

### Bild 6

| 🕮 Välj sida - Google Chrome                                                                                                    | _        |          | × |
|----------------------------------------------------------------------------------------------------|----------|----------|---|
| spfseniorerna.se/EPiServer/CMS/edit/pagebr                                                                                                    | owser.as | spx?id=1 |   |
| Sök leksand                                                                                                    | 2        |          | ▲ |
| <ul> <li>Fyrklövem Vansbro @</li> <li>Gagnef-Floda @</li> <li>Grangårdebygden @</li> <li>Hedemora @</li> <li>Husby @</li> <li>Leksand</li> <li>Om föreningen</li> <li>Bli medlem</li> <li>Sök @</li> <li>Föreningar @</li> </ul> |          |          |   |
| Aktiviteter<br>Information<br>Kalender 🧟 🖉<br>Kalender<br>Länkar<br>Nyhete 🗟                                                                                                    |          |          | • |
| ✔ Välj 🕌 Ingen sida 📄 Den aktuella sidan                                                                                                    | 🔀 Avbry  | rt       | Ţ |

## Bild 7

| 🚥 SPF - EPiServer CMS 8.11.0.0 (64-bitars process) - Google Chrome 🦳 🗖                                                         |      |                                                                                                    |                   |                                                  |                      |                |           |                   | $\times$ |
|----------------------------------------------------------------------------------------------------|------|----------------------------------------------------------------------------------------------------|-------------------|--------------------------------------------------|----------------------|----------------|-----------|-------------------|----------|
| spfseniorerna.se/EPiServer/CMS/Report/default.aspx                                                                             |      |                                                                                                    |                   |                                                  |                      |                |           |                   |          |
| EPISERVER                                                                                                    |      |                                                                                                    |                   |                                                  |                      |                |           |                   |          |
| ▼ Sidrapporter<br>Ej publicerade sidor<br>Publicerade sidor<br>Ândrade sidor<br>Utgångna sidor<br>Enkla adresser<br>Länkstatus | **** | Brutna länkar Denna rapport visar länkar som inte kunde kontaktas. Detta kan till exempel bero på att sidan är flyttad, webbplatsen är nerstängd, eller ett tillfälligt fel. Rapportkriterier Startsida för Leksand [8854] |                   |                                                  |                      |                |           | ?                 |          |
|                                                                                                    |      |                                                                                                    | Antal träffar: 95 |                                                  |                      | Antal lä       | änkar per | sida 10<br>Senast | v        |
|                                                                                                    |      | Sidnamn                                                                                                    |                   | Trasig URL                                       | Länkstatus           | sedan          | kontrolle | erad              |          |
|                                                                                                    |      | Bilar                                                                                                    | 2                 | http://www.bilprovningen.se/externt/bpweb.nsf    | Hittades ej<br>(404) | 2018-<br>11-16 | 2018-11   | -16               |          |
|                                                                                                    |      |                                                                                                    |                   | http://www.transportstyrelsen.se/E-tjanster/Vag/ | Hittades ej<br>(404) | 2018-<br>11-16 | 2018-11   | -16               |          |
|                                                                                                    |      |                                                                                                    |                   | http://www.konsumentverket.se/bilar/Bilkalkylen/ | Hittades ej<br>(404) | 2018-<br>11-16 | 2018-11   | -16               | +        |